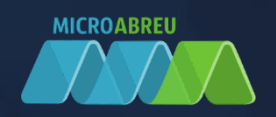

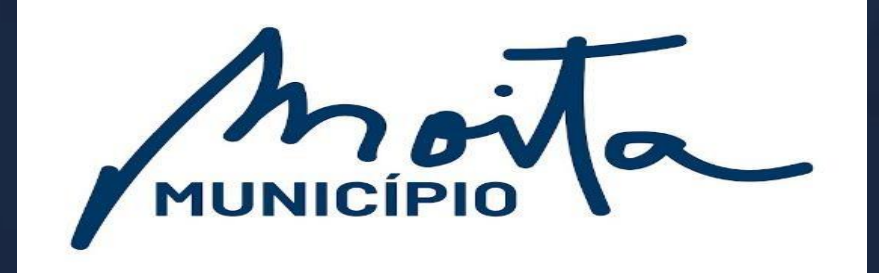

# **SGIAE**

## GUIA RÁPIDO DO ENCARREGADO EDUCAÇÃO

LOGIN NO GIAE Online (netGIAE)

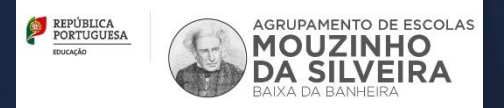

## 1

### LOGIN GIAE ONLINE (netGIAE)

<u>Caso não se recorde da palavra-passe</u>, poderá sempre alterá-la através da opção "Recuperar palavrapasse", onde será solicitado o número do cartão (ex. "ee123456) e o endereço email respetivo.

<u>Passo 1</u>: Aceda ao portal do GIAE Online do AE Mouzinho da Silveira (<u>https://aems.giae.pt/</u>). Deverá autenticar-se com as letras "**ee**" seguido do número de processo do aluno (fornecido previamente pelo Estabelecimento de Ensino).

### Exemplo:

|         | net GIAI<br>net GESTOF<br>net ALUNO<br>net SERVIÇO | G         | IA      |        | nline | 2 |   |
|---------|----------------------------------------------------|-----------|---------|--------|-------|---|---|
| AUT     | ENTIC                                              | CAÇ       | ΞÃΟ     |        |       |   |   |
| REA RE  | SERVADA u                                          | TILIZADOR | ENC. ED | UCAÇÃO |       |   |   |
| AGRUPAN |                                                    | e1        | 234     | 15     |       | 2 | æ |
| ee1234  | 5                                                  |           |         |        |       |   |   |
|         |                                                    |           |         |        |       |   |   |

Passo 2: Clique em "Recuperar palavra-passe".

Deverá colocar novamente a autenticação "ee1243" (exemplo) seguido do email fornecido ao Estabelecimento de Ensino no ato de matrícula do seu Educando.

### Exemplo:

| PASSE                                                           | 7 (2) ( 1) ( 1)  |
|-----------------------------------------------------------------|------------------|
| Preencha os dados solicitados. Todos preenchimento obrigatório. | os campos são de |
| AGRUPAMENTO DE ESCOLAS                                          | ,                |
| ee12345                                                         |                  |
| email do encarregado educacao@ema                               | il.pt            |

<u>Passo 3</u>: Irá receber um link no seu email onde será direcionado para fazer a escolha da sua palavrapasse, obedecendo a critérios de segurança.

Caso ocorra algum erro, ao clicar em "**Recuperar**" contacte presencialmente os Serviços Administrativos do Agrupamento (Escola Básica Mouzinho da Silveira) ou através do email escoladigital@aems.pt